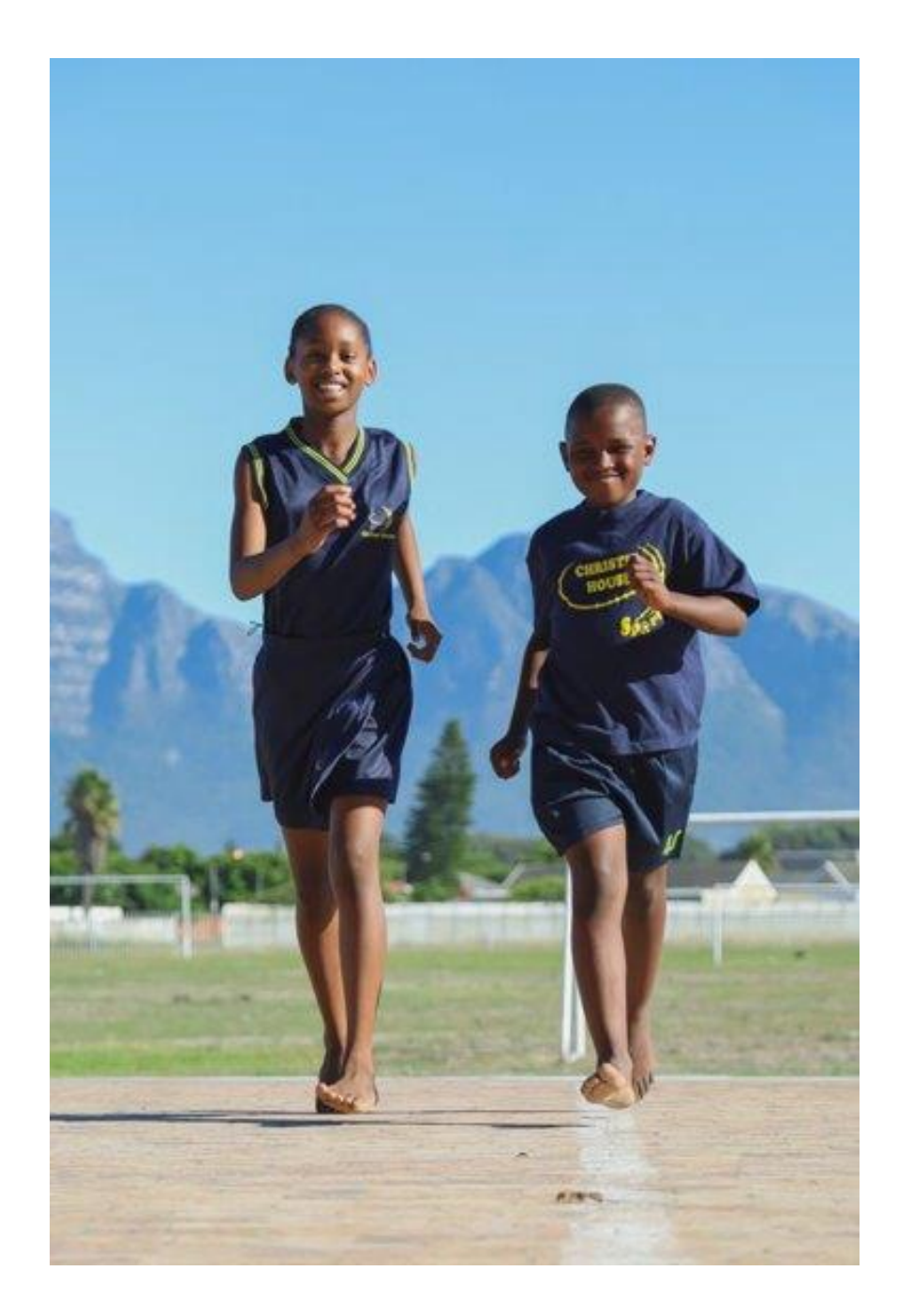

#### **JOIN OUR**

### VIRTUAL FITNESS CHALLENGE

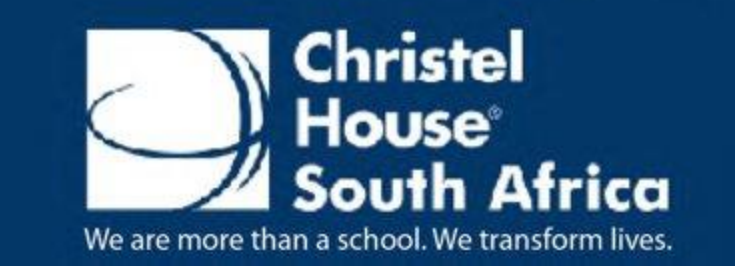

https://sa.christelhouse.org/ Registered Charity: 017 -044 - NPO

## How to register, create a profile and join a team

#### To register follow the steps below

# You can register on your phone or desktop by typing in the following URL code https://umbali.org/challenge/smollan

#### **STEP** 1

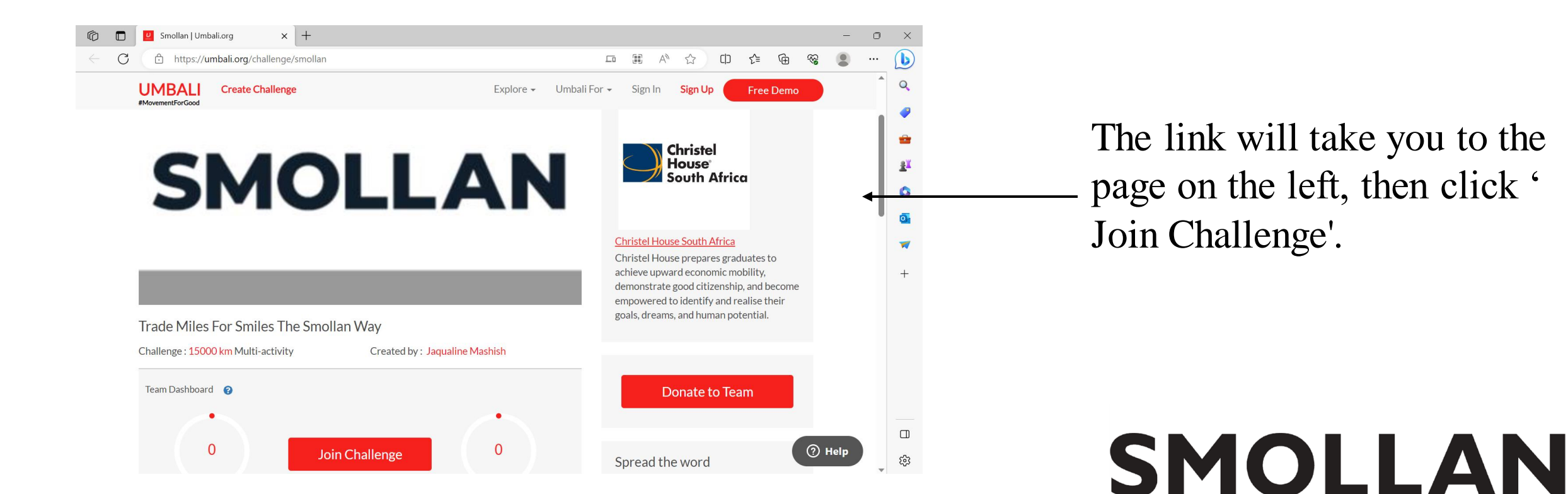

You will then be directed to the following page. Please enter your email address and password that you would like to use to create your own profile.

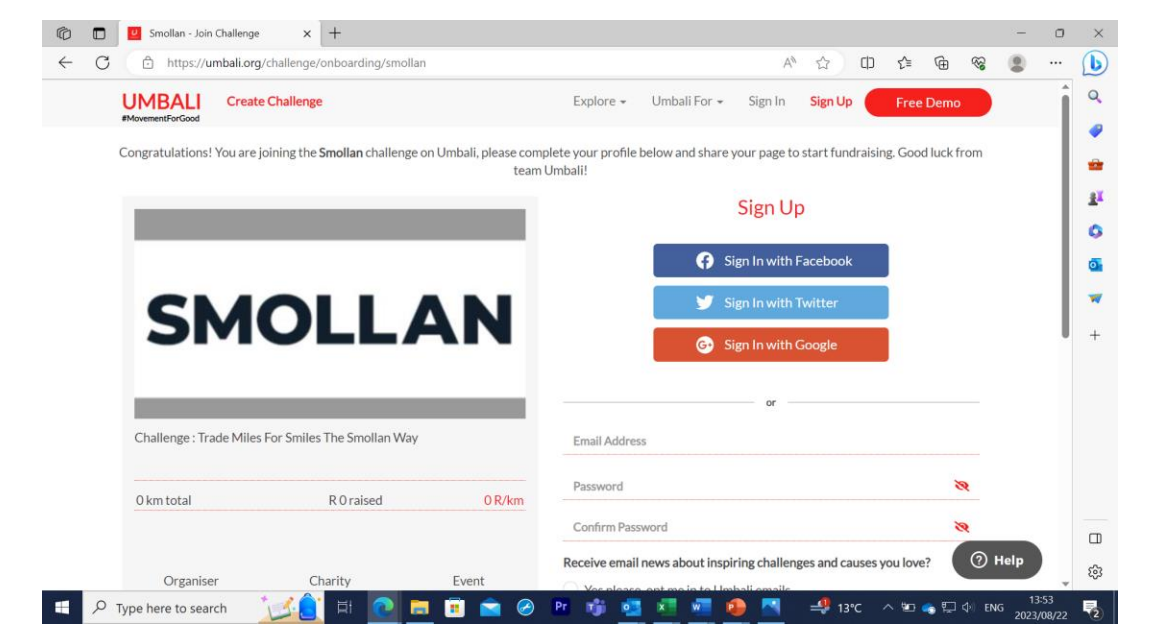

### STEP 2

SMOLLAN

To be updated on all things Virtual Fitness Challenge, click 'yes' to receive news about the upcoming challengers taking place in September and motivating e- cards to keep you going throughout the challenge.

#### Once you have clicked, 'Sign me up!'. You will be directed to the below page.

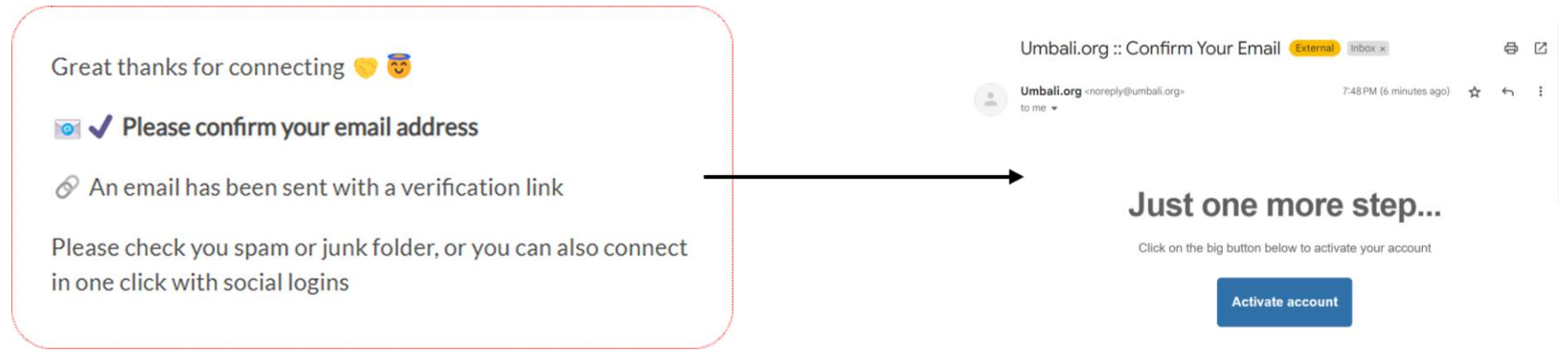

Once you have clicked on the link via your email. You get to choose whether you would like to join as an individual or create/join a team.

Join Christel House South Africa Virtual Fitness Challenge

Welcome to "Christel House South Africa Virtual Fitness Challenge" challenge, with Umbali all your effort will count to support Christel House International. This challenge is open to individuals but you can also join or create your own team

VIRTUAL

See current teams

Create a team

CHALLENGE

Africa

Join as an individual

Christel

OUSE

Please note: You can still edit your profile at a later stage

Click see current teams and join the Smollan team.

## **SMOLLAN**

STEP 3

ance

#### Join the Smollan team!

STEP 4

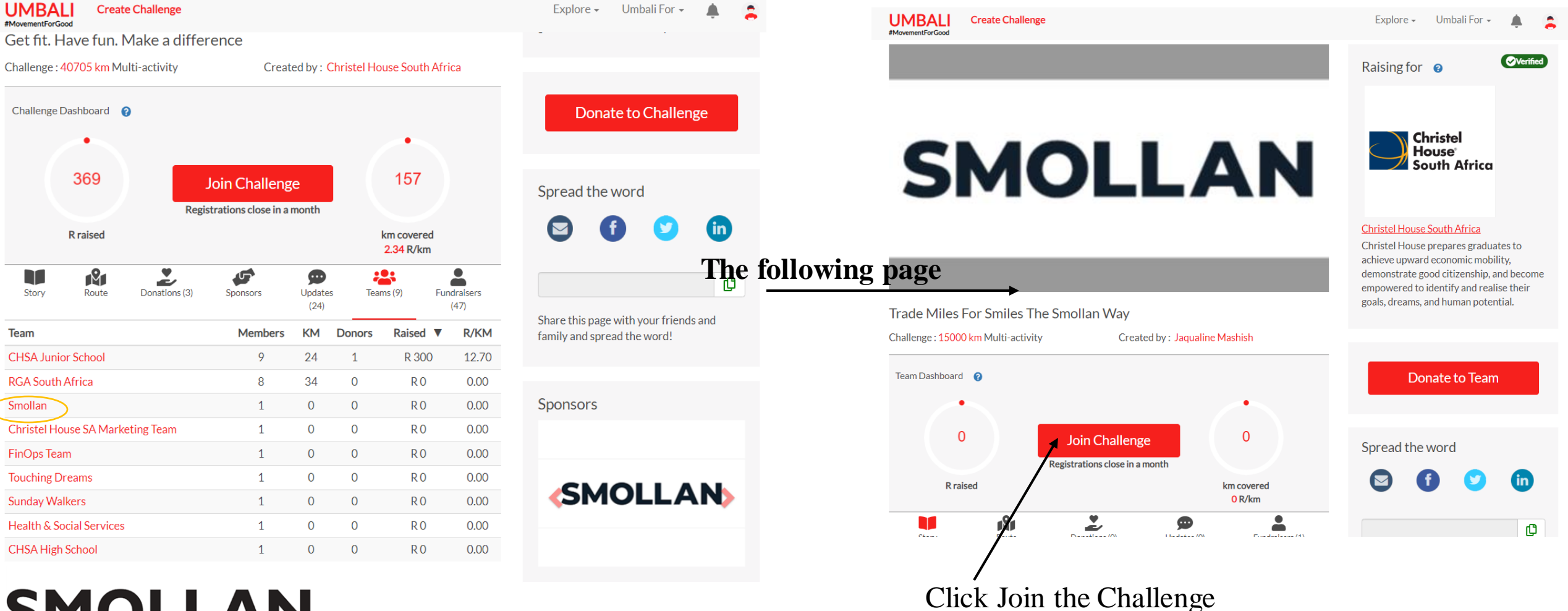

### STEP 5

### By clicking 'Join the challenge', you will be taken to the below page.

| UMBALI<br>MovementForGood                                                                          | Explore 👻 Umbali For 👻 🚖 🚊                                                                                                    | UMBALI Create Challenge                                                                                      | Explore 🗸 Umbali For 🚽 🚊                                                  |
|----------------------------------------------------------------------------------------------------|----------------------------------------------------------------------------------------------------|----------------------------------------------------------------------------------------------------|---------------------------------------------------------------------------|
| Congratulations! You are joining the <b>Smollan</b> challenge on Umbali, please complet<br>team Um | e your profile below and share your page to start fundraising, Good luck from bali!                                                            | Congratulations! You are joining the <b>Smollan</b> challenge on Umbali, please complete you<br>team Umbali! | ur profile below and share your page to start fundraising, Good luck from |
|                                                                                                    | Display Name 💡                                                                                                    |                                                                                                    |                                                                           |
|                                                                                                    | La Tamia                                                                                                    |                                                                                                    |                                                                           |
|                                                                                                    | Why I'm doing this 💡                                                                                                    |                                                                                                    | <b>**</b>                                                                 |
| SMOLLAN                                                                                            | Paying it forward                                                                                                    | SMOLLAN                                                                                                    |                                                                           |
|                                                                                                    | Agrity                                                                                                    | owing Page                                                                                                   | Thank you for Joining                                                     |
|                                                                                                    | * Multi-activity                                                                                                    |                                                                                                    |                                                                           |
| Challenge : Trade Miles For Smiles The Smollan Way                                                 | Distance pledged 🤪                                                                                                    | Challenge : Trade Miles For Smiles The Smollan Way                                                           | Share your personal challenge page                                        |
|                                                                                                    | A 10 km                                                                                                    |                                                                                                    | with your family and friends                                              |
| 0 km total R 0 raised 0 R/m                                                                        | Fundraising Target 👔                                                                                                    | 0 km total R 0 raised 0 R/km                                                                                 | 🖸 🚺 💟 🛅                                                                   |
|                                                                                                    | R 10000                                                                                                    |                                                                                                    |                                                                           |
| Organiser Charity Event                                                                            | Are you happy to receive emails from Christel House South Africa?                                                                              | Organiser Charity Event                                                                                      |                                                                           |
|                                                                                                    | This may include thanks for your fundraising or donation, updates on<br>their work and other ways of supporting them such as future campaigns. |                                                                                                    | View my page                                                              |
| South Africa                                                                                       | • Yes, I am happy to receive emails                                                                                                    |                                                                                                    |                                                                           |
| <b>•</b>                                                                                           | ○ No, opt me out                                                                                                    |                                                                                                    |                                                                           |
|                                                                                                    | Join Challenge                                                                                                    |                                                                                                    |                                                                           |
|                                                                                                    |                                                                                                    |                                                                                                    |                                                                           |

An example of an appeal to potential donors; 'I am running in support of non -profit school,

Christel House SA. The cause is close to my heart and by supporting my fundraiser you will assist in transforming the lives of many students'.

#### You have officially registered for Christel House SA's Virtual Fitness Challenge!

⑦ Help

This is what your fundraising page will look like:

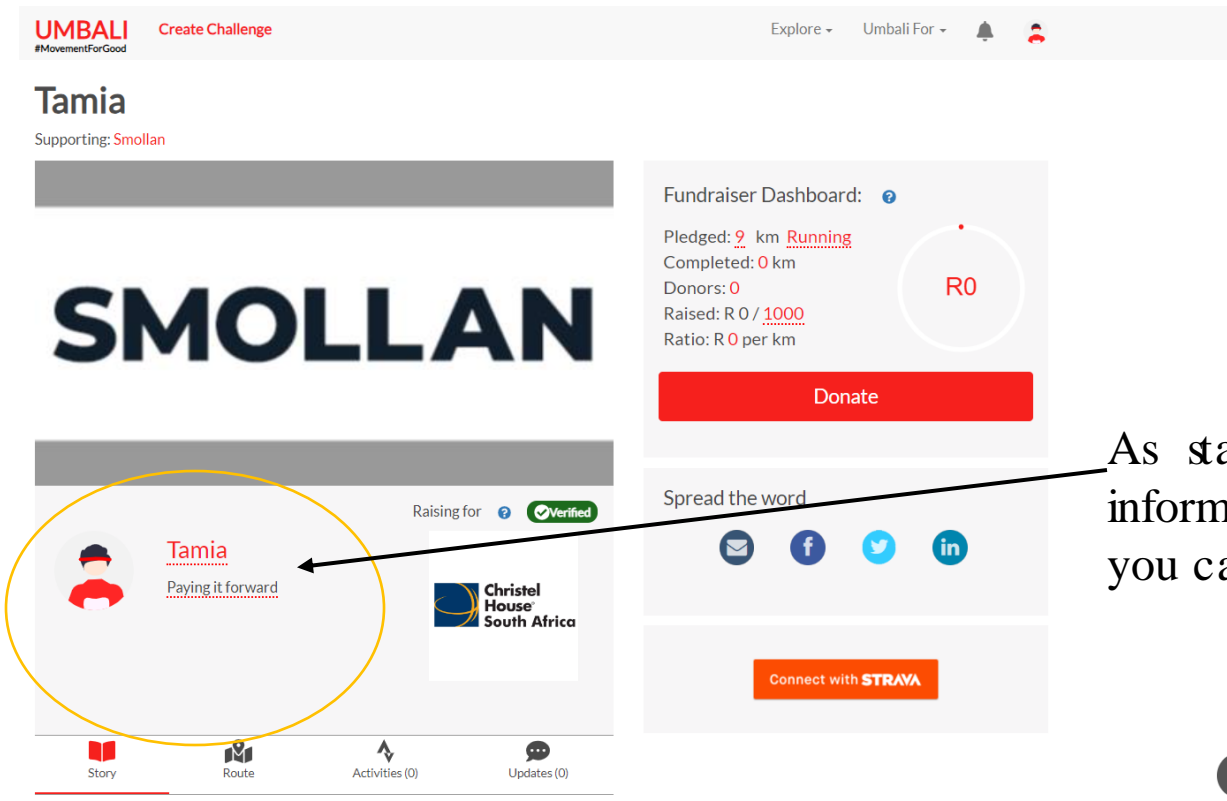

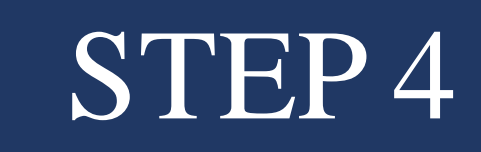

**SMOLLAN** 

As stated, you get a chance to edit any profile information at any time. The circled spaces, are sections you can edit/change.

## HOW TO LINK YOUR STRAVA APP, TO YOUR PROFILE AND TRACK YOUR KILOMETRES

#### HOW TO SYNC YOUR SIRAVA AND TRACK YOUR KMS

### STEP 1

#### Via the site, you get to sync your Strava.

Log into your Strava account by clicking, 'Connect Strava'.

#### STEP 2

Give authorization to Umbali.org to connect to your Strava. Then proceed to fill in your Strava's email and password details.

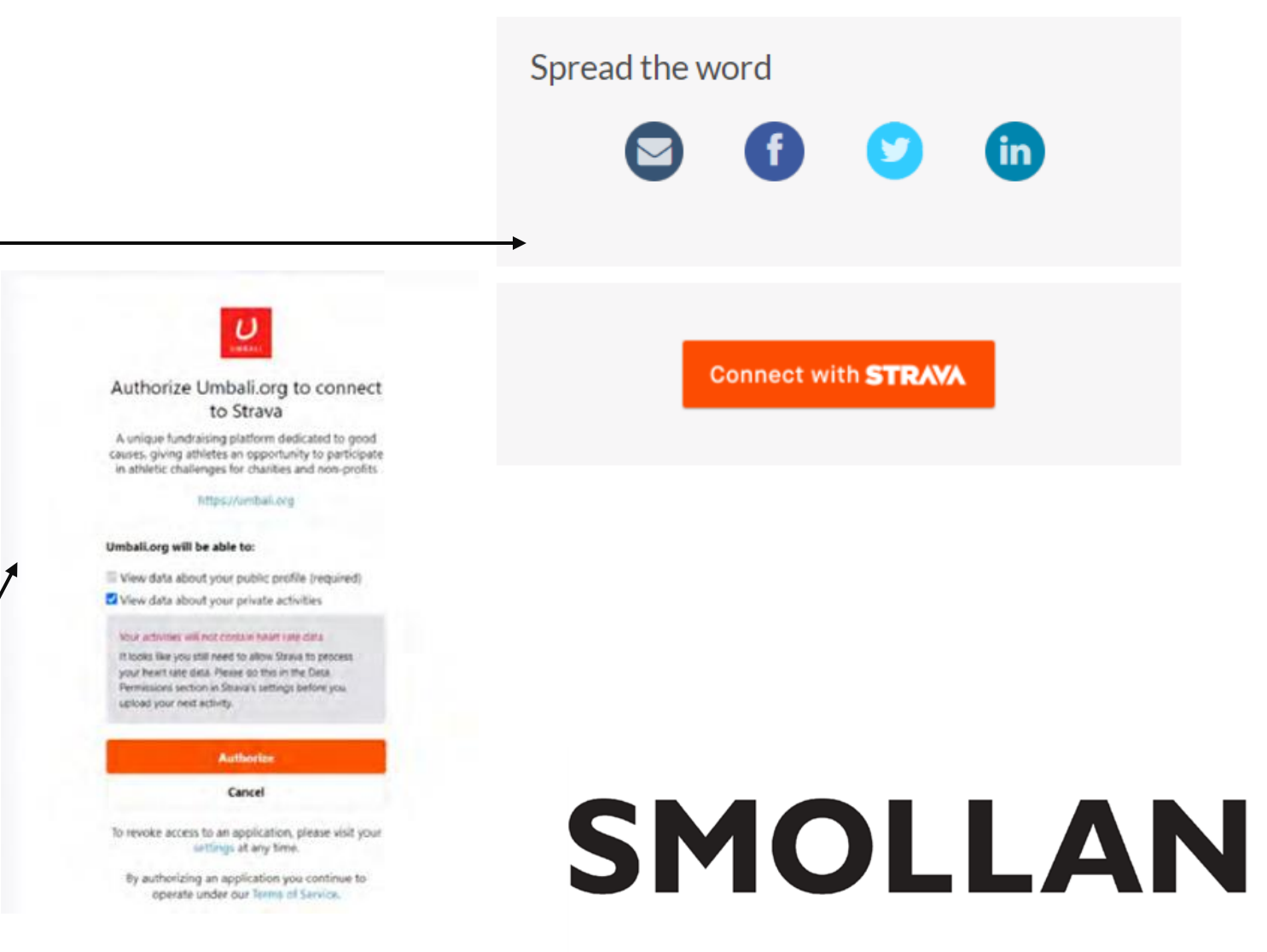

#### HOW TO SYNC YOUR SIRAVA AND TRACK YOUR KMS

### STEP 3

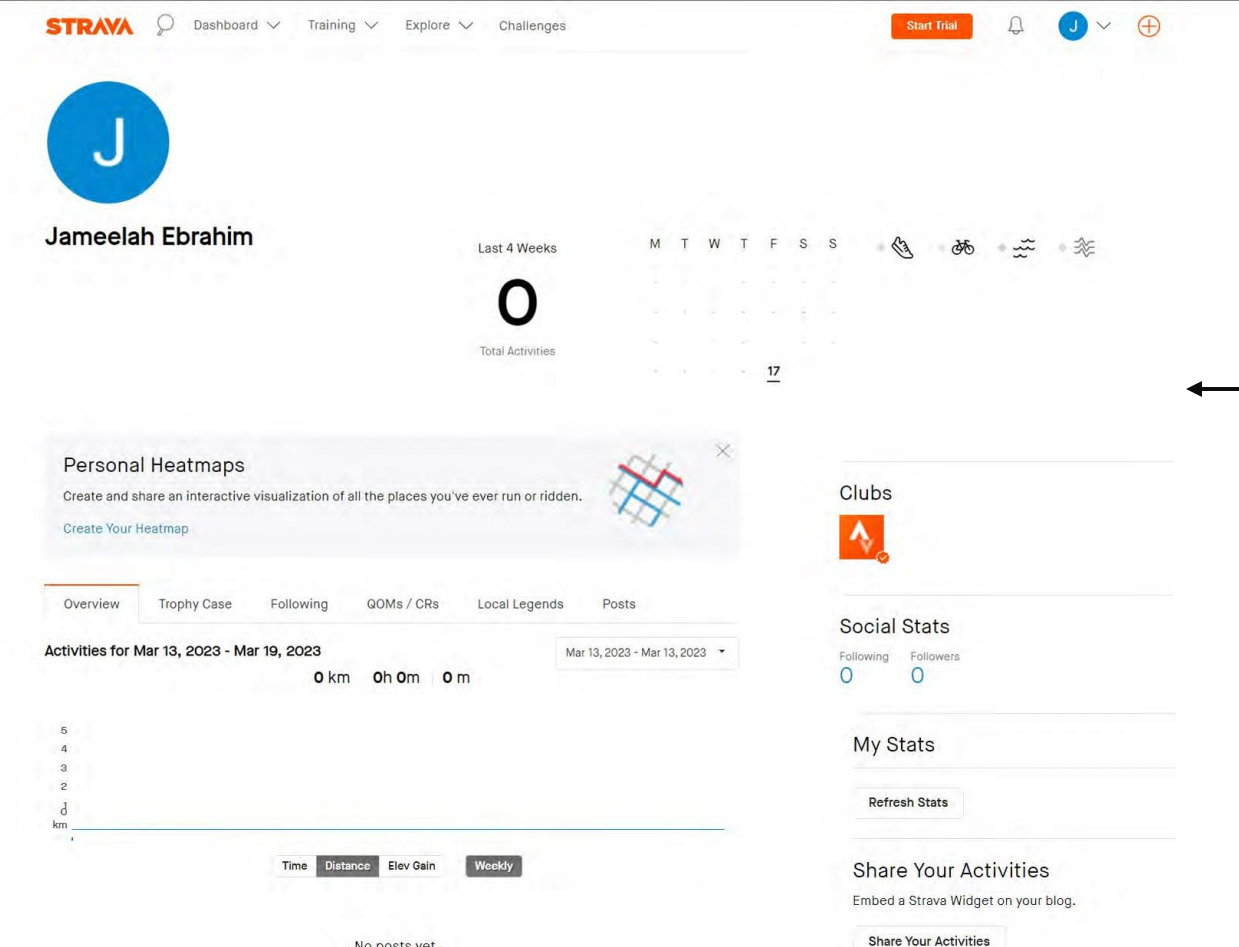

This is what your Strava profile would look like via Umbali.

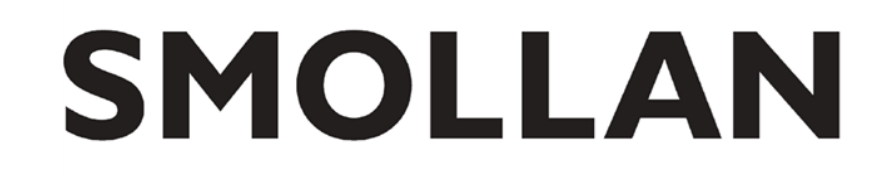

No posts yet.

#### You can also manually log your kms, by choosing the below option.

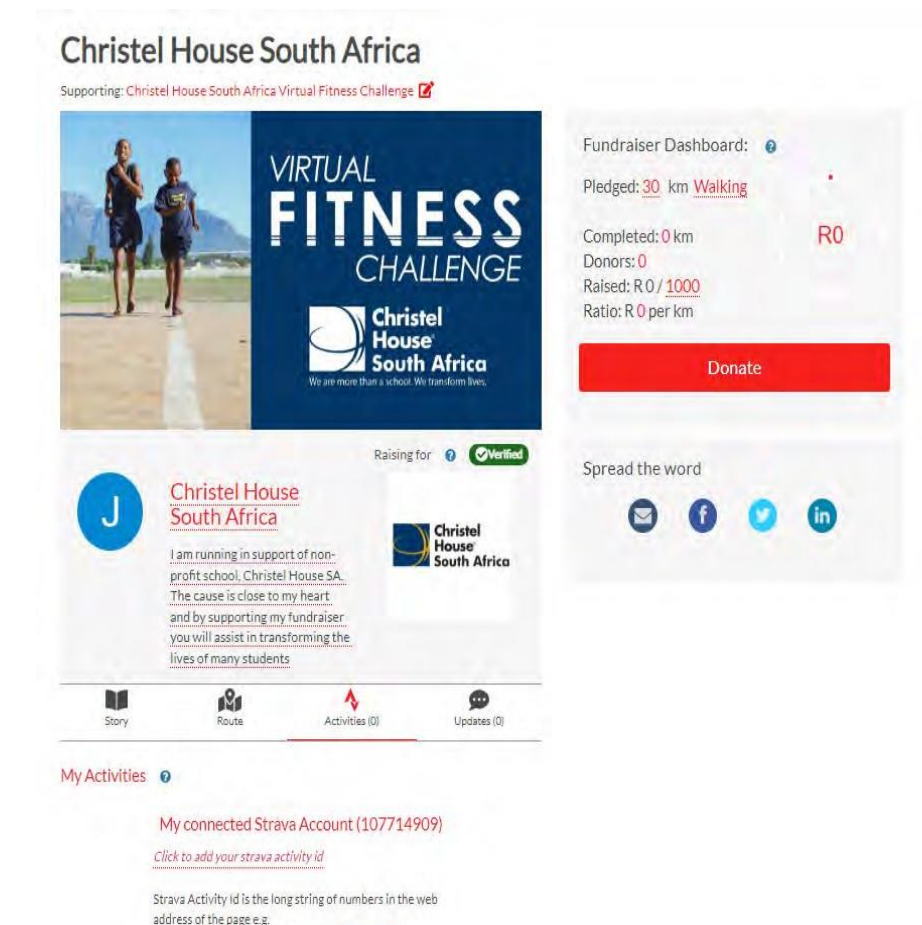

https://www.strava.com/activities/4545894191

Add manual entry

#### FOR MORE INFORMATION

Contact person: Saadiq Chotia (Project Manager) Email: <u>schotia@sa.christelhouse.org</u> Phone number: 021 704 9447 / 076 317 8602.

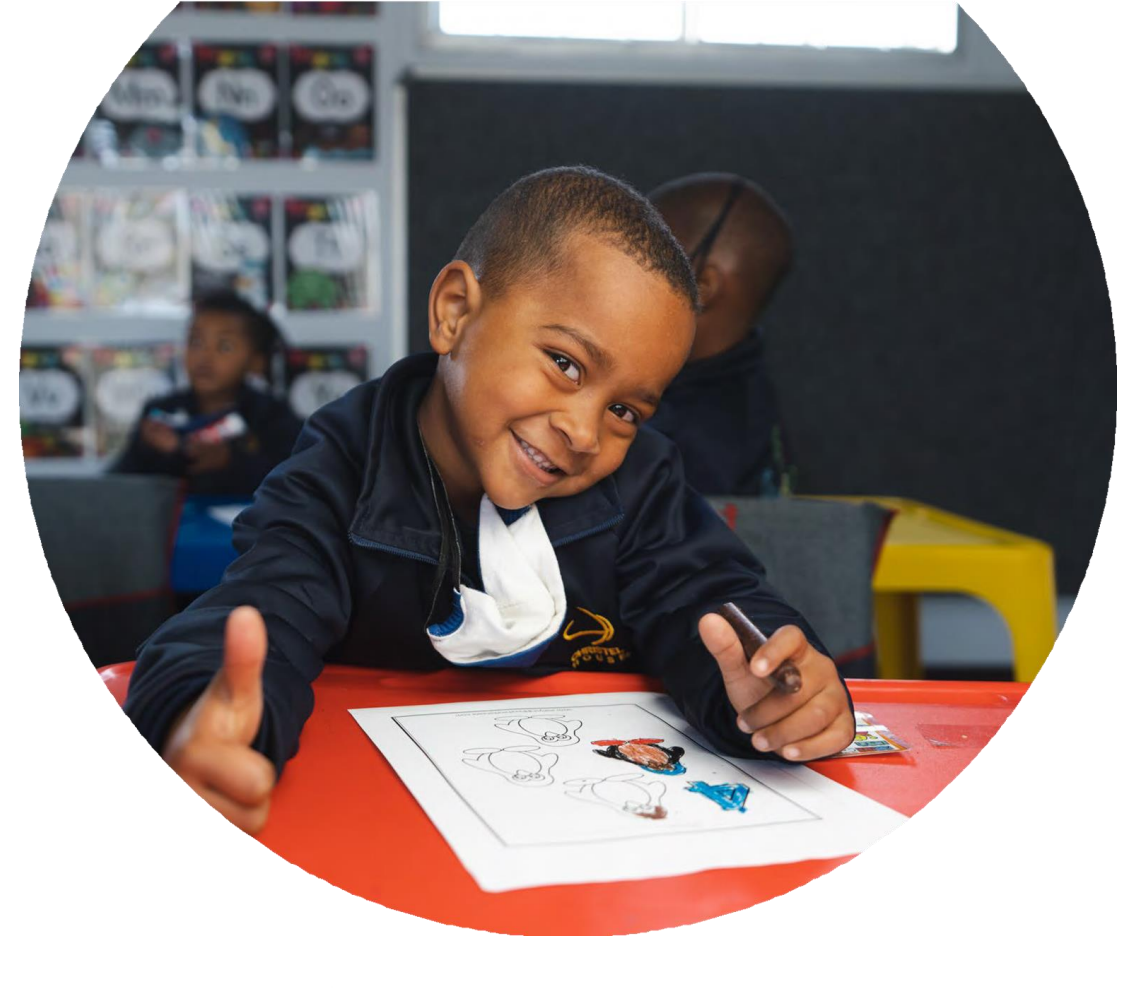

Your participation in our Virtual Fitness Challenge can help transform lives at Christel House South Africa.

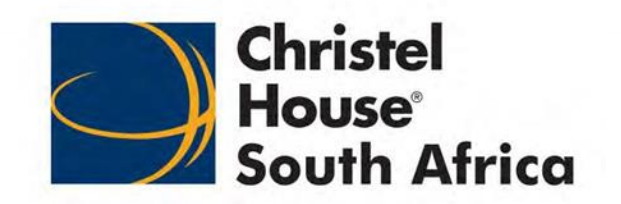